# NITTR ADMISSION PORTAL

#### REGISTERATION

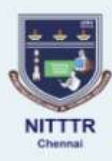

NATIONAL INSTITUTE OF TECHNICAL TEACHERS TRAINING AND RESEARCH Institution Deemed to be University under Distinct Category, A Centrally Funded Technical Institute Ministry of Education, Government of India, Taramani, Chennai - 600 113. राष्ट्रीय तकनीकी शिक्षक प्रशिक्षण एवं अनुसंधान संस्थान विशिष्ट श्रेणी के तहत मानित विश्वविद्यालय संस्थान, एक केंद्रीय वित्त पोषित तकनीकी संस्थान शिक्षा मंत्रालय, भारत सरकार, तारामणि, बेन्नई - ६०० ११३.

Application for Admission of Academic Programme

| g rpchan     | dru2002@gmail.com |
|--------------|-------------------|
| Mobile       | number            |
| ٠            | ţ                 |
| Confir       | n Password        |
| Program Type | - Se/ect Progr    |
| REGISTER     |                   |
|              | Back to Login     |

Activate Windows Go to Settings to activat

#### LOGIN

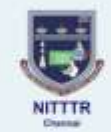

NATIONAL INSTITUTE OF TECHNICAL TEACHERS TRAINING AND RESEARCH Institution Deemed to be University under Distinct Category, A Constally Funded Technical Institute Ministry of Education, Government of India, Taramani, Cheenal - 608 113. राष्ट्रीय तकनीकी शिक्षक प्रशिक्षण एवं अनुसंधान संस्थान विधिष्ट क्षेमी के तहन मानित विश्वविद्यालय संस्थान, एक केंद्रीय वित्त पोषित तकनीकी संस्थान विधिक्ष मंत्रालय, भारत सरकार, तारामणि, चेन्नई - ६०० ११३.

Application for Admission of Academic Programme

| EMAIL ID      |                    |
|---------------|--------------------|
| PASSWORD      |                    |
| i'm net a rob | of Carlos          |
| New Register  | Forget Passwork    |
| En Patalatint | nutions and number |

Activate Windows duite Setting to activity windows

#### STEP 1 - FILL YOUR PERSONAL INFORMATION

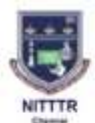

NATIONAL INSTITUTE OF TECHNICAL TEACHERS TRAINING AND RESEARCH Institution Deemed to be University under Distinct Category, A Centrally Funded Technical Institute Ministry of Education, Government of Issla, Taramani, Chennal - 600 113. राष्ट्रीय तकनीकी शिक्षक प्रशिक्षण एवं अनुसंधान संस्थान विश्विष्ठ भेणी के तहत मानित विश्वविद्यालय संस्थान, एक केंग्रीय विश्व पोषित तकनीकी संस्थान विश्विष्ठ भेणी के तहत मानित विश्वविद्यालय संस्थान, एक केंग्रीय विश्व पोषित तकनीकी संस्थान

Personal Details

Conceptor 1

B No. () Tenas () Tenander

Energy () (EC () (C () ()

magnific lands by seams

Application for Administration Programme

| 8 |  |
|---|--|
|   |  |
|   |  |
|   |  |

|  | Ninde |  |
|--|-------|--|
|  |       |  |
|  |       |  |

# STEP 2 – ENTER YOUR ADDRESS DETAILS

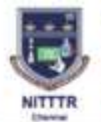

| 🥝 Preparatury for Subtrivation — 🤤 Personal Information — | ● Address ● ● | adenic Gualitation 0 Met experience 0 Terlahad 0 V | lea application |  |
|-----------------------------------------------------------|---------------|----------------------------------------------------|-----------------|--|
| Address                                                   |               |                                                    |                 |  |
| Correspondence Address                                    |               | Permanent Addrese                                  |                 |  |
| Address Line 1                                            |               | Address Lice 1                                     |                 |  |
| Address Line 2                                            |               | Address Line 2                                     |                 |  |
| Address Line 3                                            |               | Address Line 3                                     |                 |  |
| sountry                                                   | •             | assuring                                           | •               |  |
| diare                                                     |               | State                                              | •               |  |
| City                                                      | 5             | City                                               |                 |  |
| Prezode                                                   |               | Pincade                                            |                 |  |
|                                                           |               | Same as Correspondence Address                     |                 |  |

# STEP 3 – ADD ACADEMIC DETAILS

Application for Admission of Academic Programme

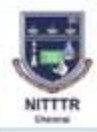

NATIONAL INSTITUTE OF TECHNICAL TEACHERS TRAINING AND RESEARCH Institution Deemed to be University under Dielind Category, A Centrally Fundted Technical Institute Ministry of Education, Geventement of India, Tarsmani, Ghomai - 660 113. राष्ट्रीय तकनीकी शिक्षक प्रशिक्षण एवं अनुसंधान संस्थान विषिक्ष मेणा के वहाठ मानित विश्वविद्यालय संस्थान, एक केंद्रीय विष्त घोषित कान्मीकी संस्थान विधिक्ष मंजालपा, आरत वारकार, तारामणि, वेज्राई - ६००७ १९३.

| Academic Qualifi        | cations          |                     |                    |                    |                    |
|-------------------------|------------------|---------------------|--------------------|--------------------|--------------------|
|                         |                  |                     |                    |                    |                    |
| Qualification Lev.#     | Subject/Branch * | School/College N_   | Buard/University * | Year of Passing *  | CGPA (in percent.) |
| 400                     |                  |                     |                    |                    |                    |
| abmitted Qualifications |                  |                     |                    |                    |                    |
| Qualification Level     | Subject/Branch   | School/College Name | Boant/University   | Year of Passing Pe | centage Actions    |

Activate Windows dit to Settings to activity Wedge

# STEP 4 – ADD WORK EXPERIENCE

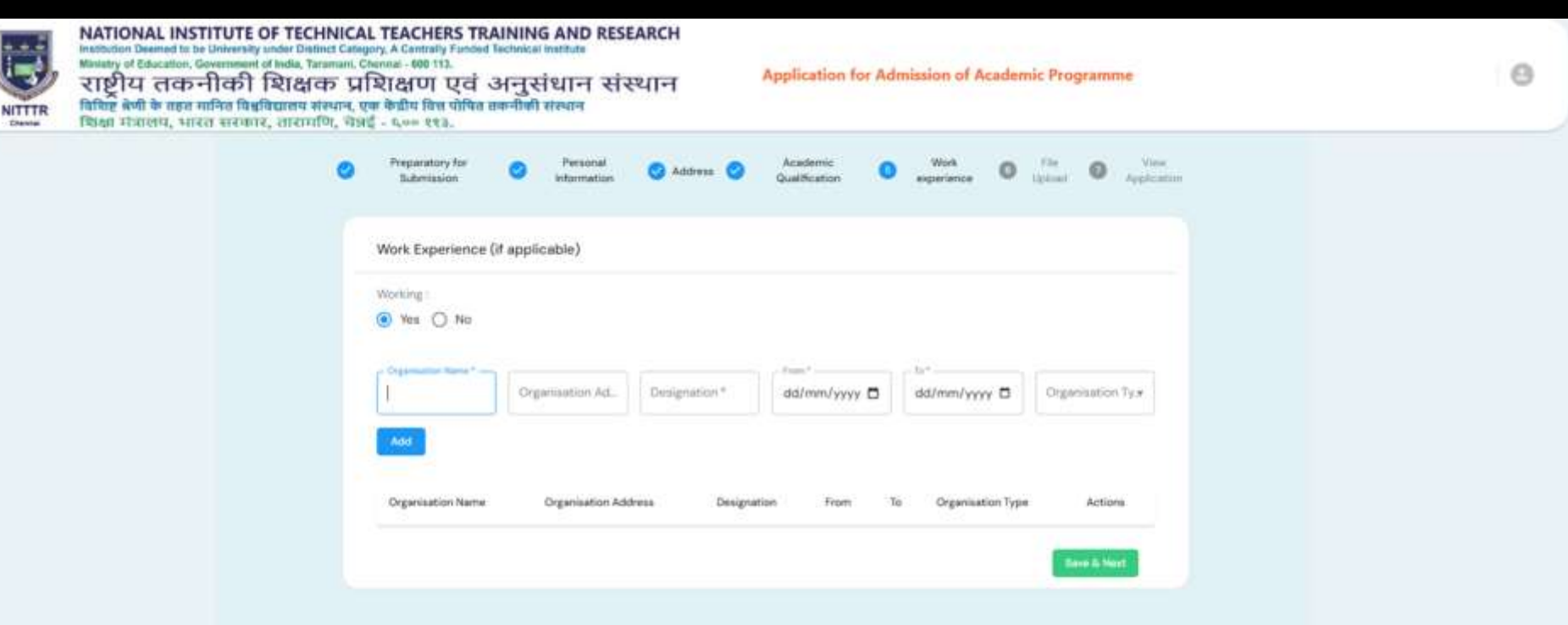

Activate Windows do to Settings to actually Wildows

#### STEP 5 - UPLOAD THE NECESSARY DOCUMENTS

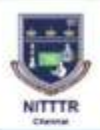

NATIONAL INSTITUTE OF TECHNICAL TEACHERS TRAINING AND RESEARCH Institution Deemed to be University under Diablect Category, A Cantrally Funded Technical Institute Meesity of Education, Generation (Contration 2001 15). राष्ट्रीय तकनीकी शिक्षक प्रशिक्षण एवं अनुसंधान संस्थान विश्वि बेणी के तरहर मानित विश्वविद्यालय संख्यान, एक केंद्रीय वित्त पोषित तकनीकी संस्थान शिक्षा मजालय, भारत सरकार, तासामणि, प्रेसई - ६०० ११३.

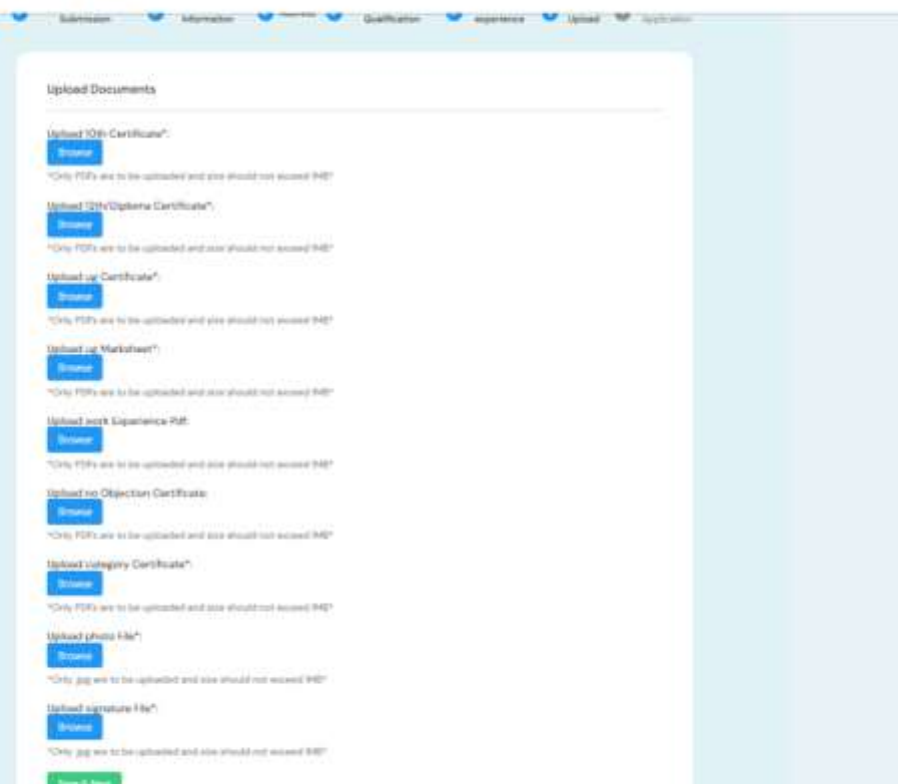

Application for Admission of Academic Programme

Activate Windows. So to Seturge to activate Windows

### STEP 6 – PREVIEW AND ACCEPT DECLARATION

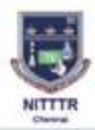

NATIONAL INSTITUTE OF TECHNICAL TEACHERS TRAINING AND RESEARCH Institution Deemed to be University under Distitut Category, A Centrally Funded Technical Institute Miletatry of Education, Generation, Generation 600 113. राष्ट्रीय तकनीकी शिक्षक प्रशिक्षण एवं अनुसंधान संस्थान विश्विष्ठ अणी के तहार मानित विश्वविद्यालय संस्थान, एक केक्षीय विश्व पोषित तकनीकी संस्थान विश्विष्ठ अणी के तहार मानित विश्वविद्यालय संस्थान, एक केक्षीय विश्व पोषित तकनीकी संस्थान विश्विष्ठ अणी के तहार मानित विश्वविद्यालय संस्थान, एक केक्षीय विश्व पोषित तकनीकी संस्थान विश्विष्ठ अणी के तहार मानित विश्वविद्यालय संस्थान, एक केक्षीय विश्व पोषित तकनीकी संस्थान

Application for Admission of Academic Programme

| Terrer         |                                                                                                    |                      |                  |                          |              |                     |
|----------------|----------------------------------------------------------------------------------------------------|----------------------|------------------|--------------------------|--------------|---------------------|
|                |                                                                                                    | NATIONAL             | INSTITUTE OF TEC | INICAL TEACHERS TRAINING | AND RESEARCH |                     |
|                |                                                                                                    |                      | 76               | emeni, Chercral-830113   |              |                     |
|                |                                                                                                    |                      |                  |                          |              |                     |
|                |                                                                                                    |                      | 1                | Personal Info            |              |                     |
| Nameitest      |                                                                                                    |                      |                  |                          |              |                     |
| Father Name: 1 | wist                                                                                                    |                      |                  |                          |              |                     |
| Mother Name:   | test .                                                                                                    |                      |                  |                          |              |                     |
| Gender: Mare   |                                                                                                    |                      |                  |                          |              |                     |
| Person with Di | Autolity: No                                                                                                    |                      |                  |                          |              |                     |
| Mobile Numbe   | et 9966371095                                                                                                   |                      |                  |                          |              |                     |
| Aadhar Nambe   | M2                                                                                                    |                      |                  |                          |              |                     |
| Category: Gen  | in the second second second second second second second second second second second second second second second |                      |                  |                          |              |                     |
| Current Addres | es test, test, test, Chevila                                                                                    | ( TH: IN, 621301     |                  |                          |              |                     |
| Permanent Ado  | drews test, test, test, Che                                                                                     | mia; TN, IN, 621301  |                  |                          |              |                     |
|                |                                                                                                    |                      |                  | cademic Info             |              |                     |
|                |                                                                                                    |                      |                  |                          |              |                     |
| dranch         | Schoel/Cellege N                                                                                                | ame:                 | Board/University | Year of Passing          | Percentage   | Qualification Level |
| 568            | Not                                                                                                    |                      | but.             | 2020                     | 15           | uc                  |
|                |                                                                                                    |                      |                  | Work Info                |              |                     |
| Organization   | Name                                                                                                    | Organization Address | Desk             | mation Date from         | Date To      | Organization Type   |
| heit           |                                                                                                    | ted                  | fest             | 25-04-3725               | 26-04-2025   | Government          |

I hereby declare that the information provided in this application is true and accurate to the best of my knowledge. I understand that any false information may result in the rejection of my application or termination of my Admission.

Activate Windows Gato Settings to actuale Windows

#### STEP 9 - VIEW APPLICATION FORM AND REGISTER A NEW COURSE

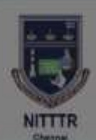

NATIONAL INSTITUTE OF TECHNICAL TEACHERS TRAINING AND RESEARCH Institution Deemed to be University under Distinct Category, A Centrally Funded Technical anstitute Ministry of Education. Government of India, Tatamani, Chernal - 600 113. राष्ट्रीय तकनीकी शिक्षक प्रशिक्षण एवं अनुसंधान संस्थान विशिष्ट भोषी के बहत मानित विश्वविद्यालय संस्थान, एक केंद्रीय वित्त पोषित तवानीकी संस्थान शिक्षा मंत्रालय, भारत सरकार, तारामणि, मेझई - ६०० ११३.

**Application for Admission of Academic Programme** 

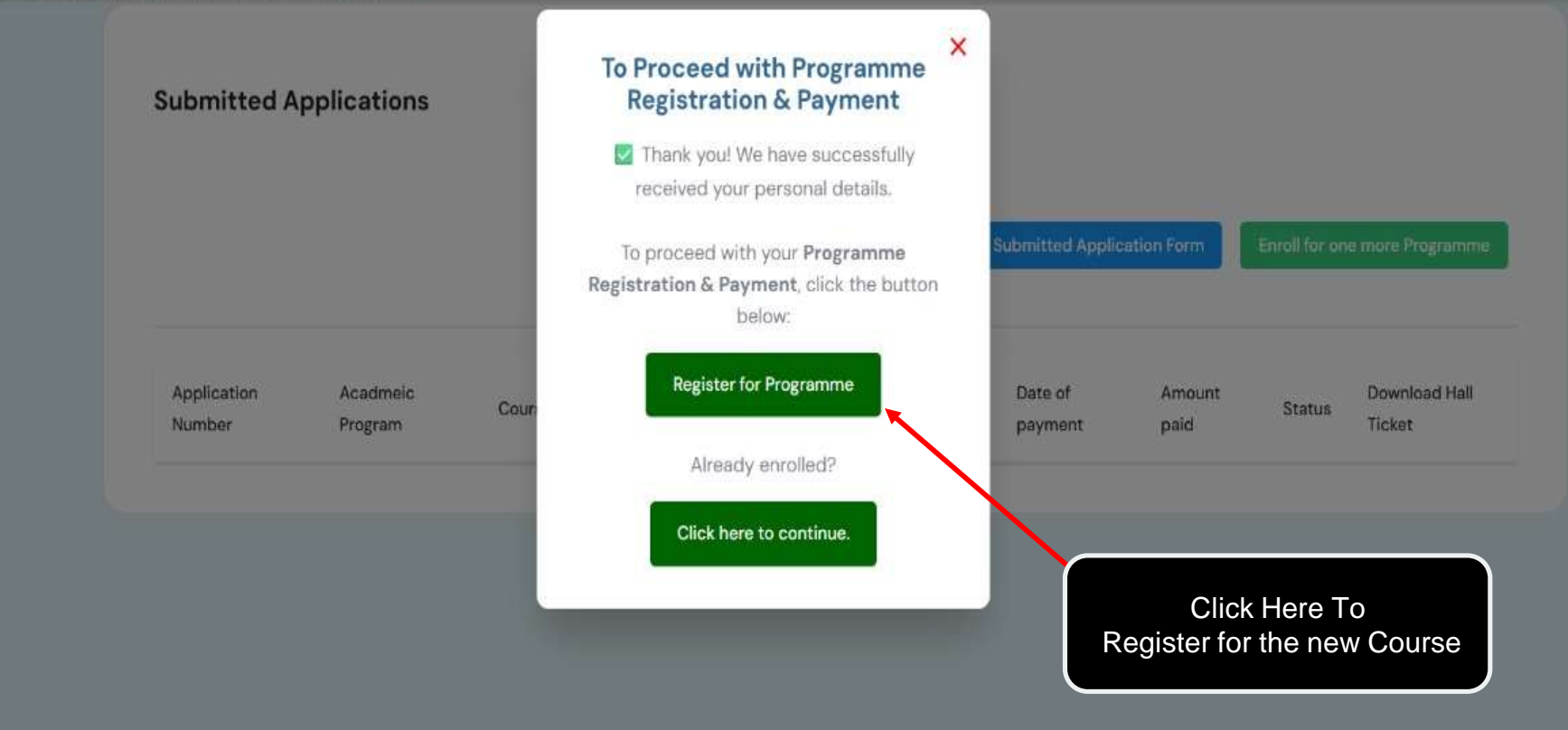

#### STEP 10 - FILL YOUR PAYMENT DETAILS

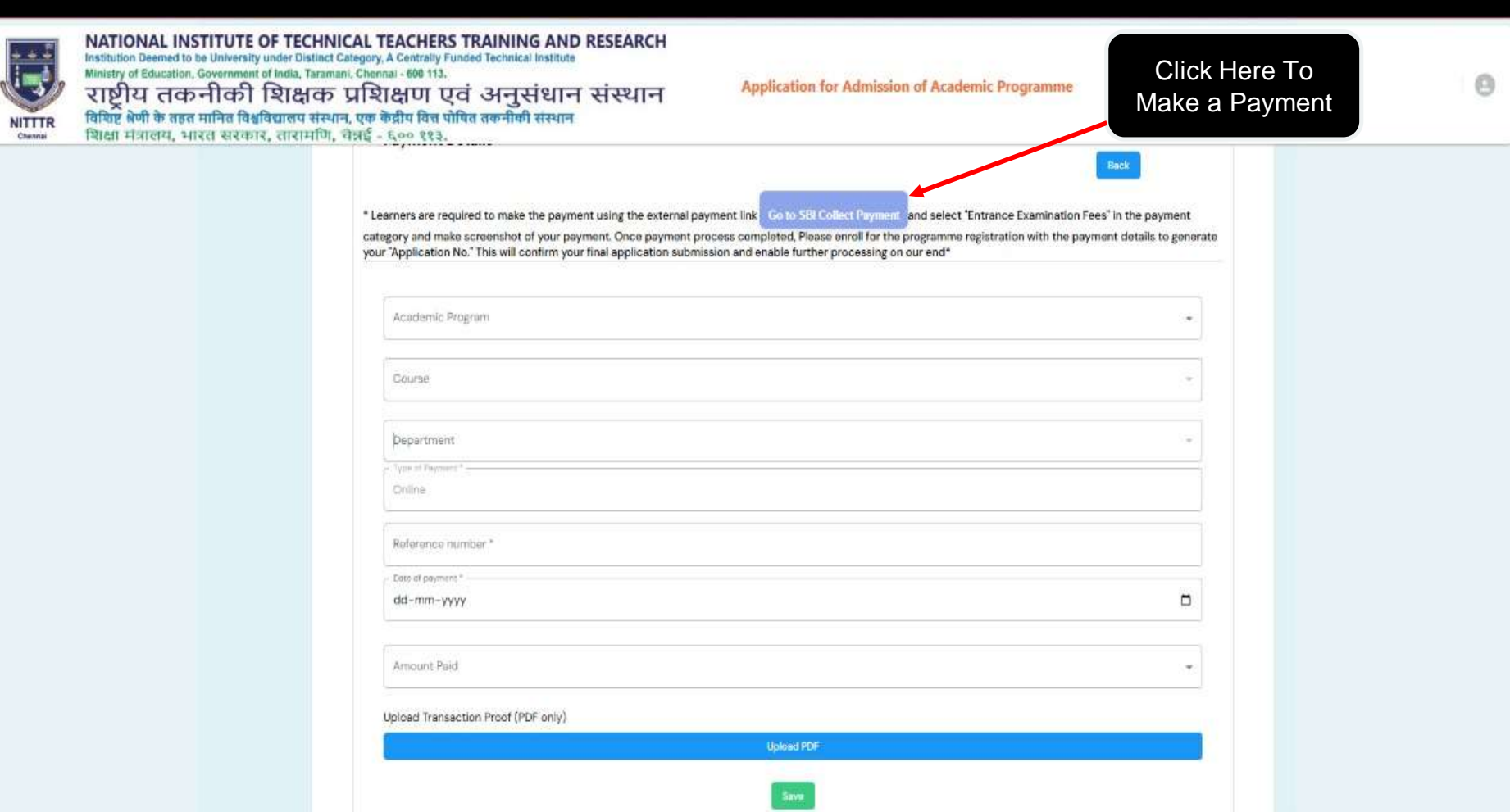

#### STEP 8 – START YOUR PAYMENT

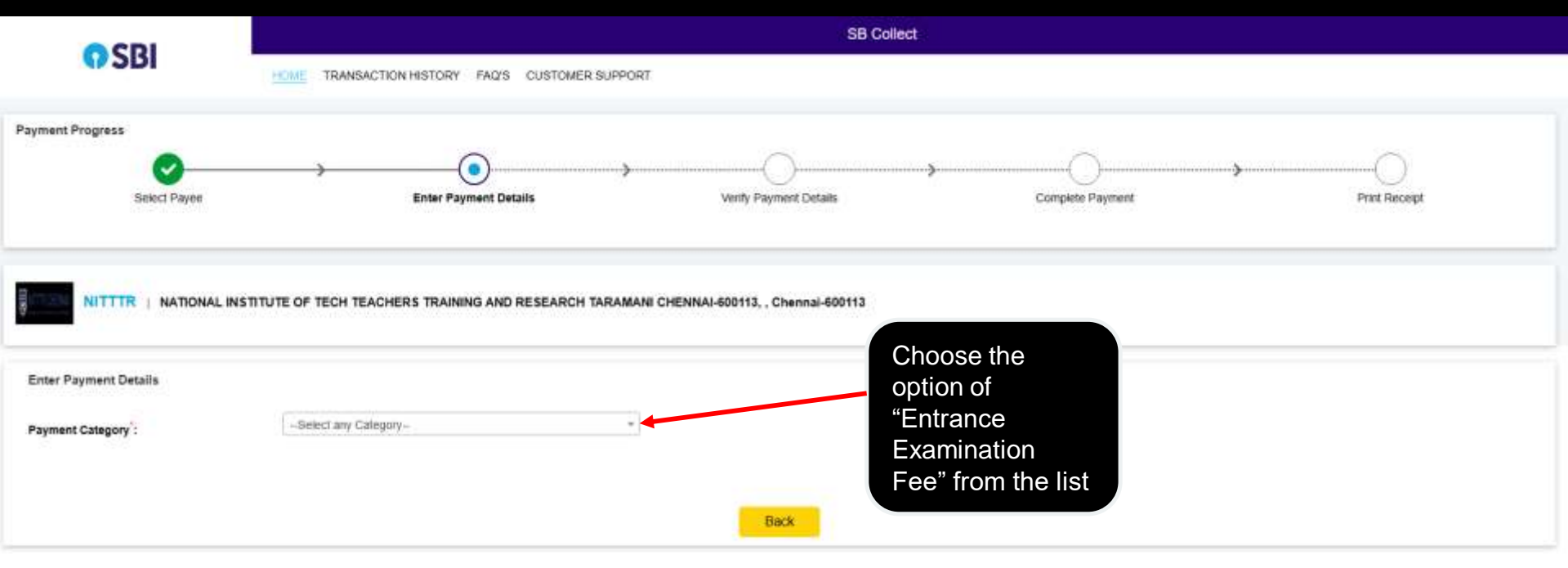

© State Bank of India

Privacy Statement Disclosures Terms of Use

Activate Windows Go to Settings to activitie Weidow

#### YOUR APPLICATION HAS BEEN SUBMITTED SUCCESSFULLY

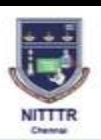

NATIONAL INSTITUTE OF TECHNICAL TEACHERS TRAINING AND RESEAF Institution Deemed to be University under Distinct Category, A Centrally Funded Technical Institute S This Page will reload in 4 seconds X Ministry of Education, Government of India, Taramani, Chennal - 600 113. राष्ट्रीय तकनीकी शिक्षक प्रशिक्षण एवं अनुसंधान संस्थान विशिष्ट क्षेणी के तहत मानित विश्वविद्यालय संस्थान, एक केंद्रीय वित्त पोषित तकनीकी संस्थान शिक्षा मंत्रालय, भारत सरकार, तारामणि, चेन्नई - ६०० ११३.

Application for Admission of Academic Programme

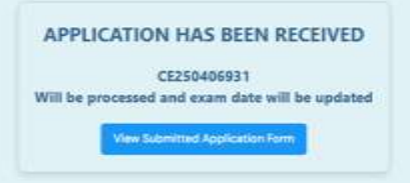

# THANK YOU!